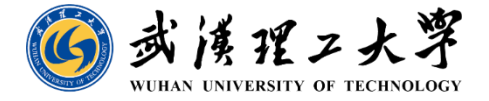

# "考核一张表"电子签章系统使用操作流程

人事处 2023年9月15日

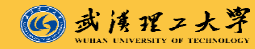

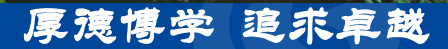

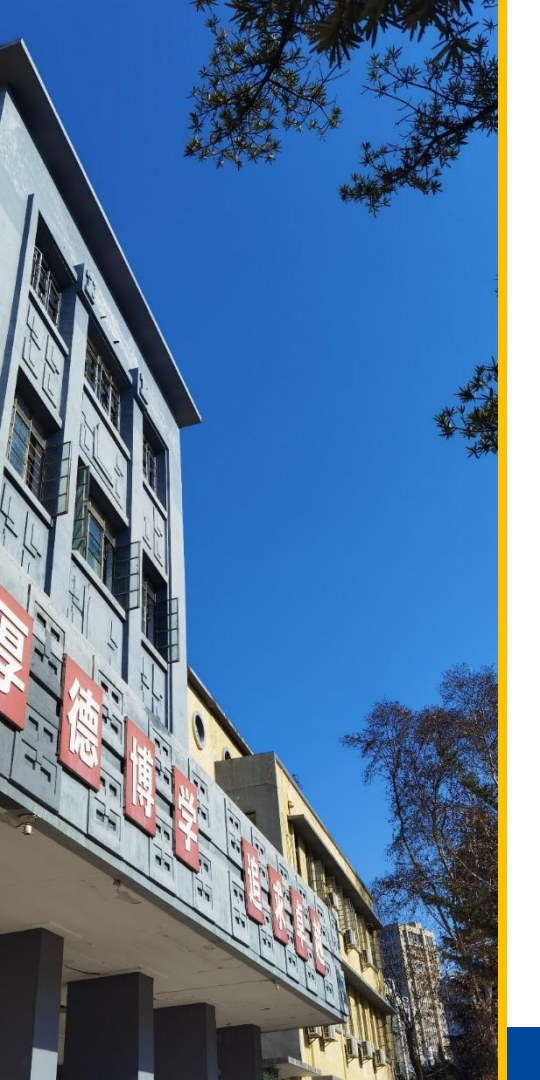

# 电子签章使用流程

## - 手机端操作说明

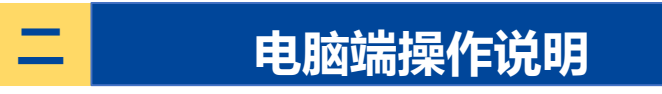

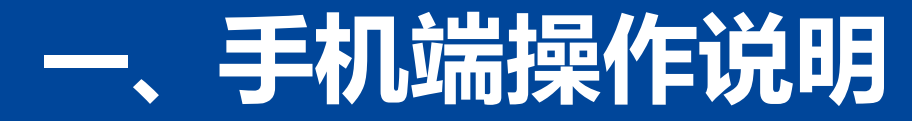

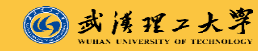

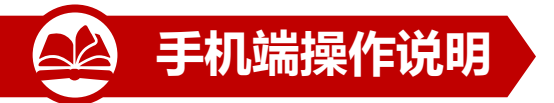

| 1. <u>登</u> | 录微信通           | 師录武理   | 里微校                             | 园           |
|-------------|----------------|--------|---------------------------------|-------------|
| 9:22 <      | 9 🕱 (ifi 🕫 💙 😑 | *0*    | 94.11 <sup>40</sup> .11 (96.) 4 | 15%         |
|             |                | 通讯录    | Q                               | $\oplus$    |
| ø           | 仅聊天的朋友         | ₹      |                                 |             |
| 2           | 君羊聊            |        |                                 |             |
| ø           | 标签             |        |                                 | ↑<br>☆<br>A |
| *           | 公众号            |        |                                 | C<br>D      |
| 我的企业        | 及企业联系人         |        |                                 | F           |
| Q.          | 企业微信联系         | 系人     |                                 | H           |
|             | 华侨城小学          |        |                                 | K L         |
|             | 青少年高校和         | 斗学营    |                                 | N<br>O<br>P |
| n           | 武汉理工大学         | Ž      |                                 | Q<br>R<br>S |
| î           | 武汉理工大学         | Ž      |                                 | U<br>V      |
| n           | 武汉理工大学         | Ż      |                                 | W<br>X<br>Y |
| n           | 武汉理工大学         | 学贵州校友会 |                                 | Z<br>#      |
| G           | 武理微校园          |        |                                 |             |
| A           |                |        |                                 |             |
|             |                | 定義     | 2                               | 2           |

🜀 武漢理工大學

#### 2.点击应用中心 9:22 👁 👿 🕞 💅 🖤 🔵 ❀ IDI 完 % III % III I ● 45% 武理微校园 +< 消息 我 A € A.消息中心 А в 於 С A. 应用中心 D Z B.办事大厅 н P B.移动OA м F.校园新闻 0 Ζ ⊘ Z. 账号绑定 v W

#### 3.点击办事服务-电子签名 9:23 👁 🖬 所 🕫 😌 ★印1完芸』『』 ● 45% $\times$ 应用中心 ... 医疗健康 to 报销查询 体检预约 体检报告 社区服务 办事服务 2 EG 14 协同签名 电子签名 会议预约 智慧研工 -SA. ñ. **唐**4, 事件上报 教师课程表 培养计划教 教学任务 -0 50 20 10 综合查询 信息中心 宿舍管理教 请销假-教 测试中心 ŏ C. 50 ---------eres any Physical ar 0 0 == E? 首页 应用中心 需求反馈 个人中心

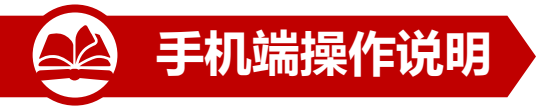

#### 4.个人实名认证-步骤1 身份信息

| く 返回 | 个人实名认证    |
|------|-----------|
| 证件类型 | 身份证       |
| 姓名   | 何建宇       |
| 证件号码 | 4211      |
| 手机号  | 181×~~ 30 |

#### 说明:

1、个人身份信息将用于申请数字证书;

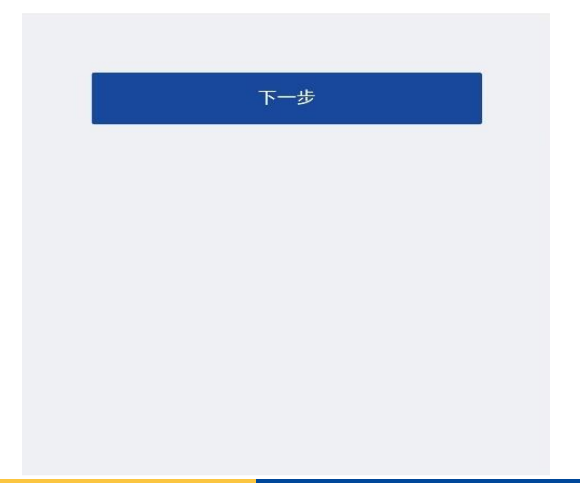

| 4.个人 | 实名词  | 人证-步骤        | 聚2 人 | 脸识别  |
|------|------|--------------|------|------|
| 身份信息 | >    | 人脸识别         | >    | 核验完成 |
| 姓名   | **宇  |              |      |      |
| 证件类型 | 身份i  | Ξ            |      | >    |
| 证件号  | 421* | **********68 | 14   |      |

#### 4.个人实名认证-步骤3 核验完成

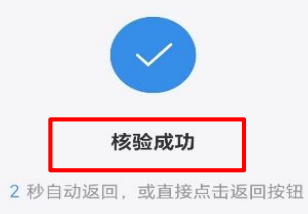

返回

#### 已阅读并同意《个人信息保护政策》与《个人生物识别 信息保护声明》

确 定

身份核验服务由数字认证提供技术支持

身份核验服务由数字认证提供技术支持

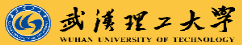

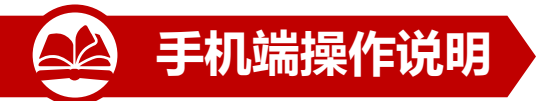

| 5.【待                     | 我签署)              | 文件  | 展示列 | 表                      |
|--------------------------|-------------------|-----|-----|------------------------|
| ♀ 何建宇                    |                   |     |     | Q                      |
| 待我签署待他                   | 也人签… 已完           | 記成签 | 已作废 | 抄送我的                   |
| <b>// 何建宇2</b><br>发起方:武汉 | 2022年年度<br>2理工大学  | 考核表 |     |                        |
| 预                        | 览                 |     | 签署  |                        |
| <b>// 何建宇2</b><br>发起方:武汉 | 2022年年度<br>理工大学   | 考核表 |     |                        |
| 预                        | 送                 |     | 签署  |                        |
| <b>// 何建宇2</b><br>发起方:武汉 | 2022年年度<br>理工大学   | 考核表 |     |                        |
| 预                        | 览                 |     | 签署  | $\widehat{\mathbf{A}}$ |
| <b>// 何建宇2</b><br>发起方:武汉 | 2022年年度:<br>1理工大学 | 考核表 |     | 批量签署                   |
| 预                        | 览                 |     | 签署  |                        |
| (任务)                     | 8                 |     | 足我的 |                        |

⑥ 或浅理工大学

#### 6.【预览】查看待签署文件 签署文件列表 文件签署 提交签署 任务名称 何建宇2022年年度考核表 2020~2022年 聘期考核暨2022年度 考核表 单位简称: ●●●●●● 考核年度: 2022年度 发起方 武汉理工大学 政治 中国共产 面貌 党党员 出生 年月 姓名 性别 男 1 最后 硕士研究 学历 生 最后 学位 职称 名称 职工号 . 碩士 签署截止 2027-10-10 00:00:00 現任 职务 任现期时间 \_ 100 被考 核 示 定 见 本人承诺所填写的内容真实有效。 被考核人签名: 签署文件列表 年 月 日 2022年度考核等次: 何建宇2022年年度考 预览 > 2020~2022年聘期考核等次: 建议 等级 负责人签名: 单位(盖章) 年 月 日 2022年度考核等次: 2020~2022年聘期考核等次: 考核 结果 (盗章) 年 月 日 年度目标任务 目标任务 拒签

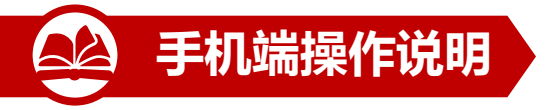

## 7.【签署】进入签署页面

| 任劳石标 · · · · · · · · · · · · · · · · · · · |
|--------------------------------------------|
| 发起方 武汉理工大学                                 |
| 签署截止 2027-10-10 00:00:00                   |
| 签署文件列表                                     |
| 何建宇2022年年度考 签署 >                           |
|                                            |
|                                            |
|                                            |
|                                            |
|                                            |
|                                            |

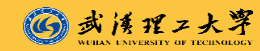

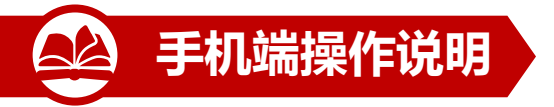

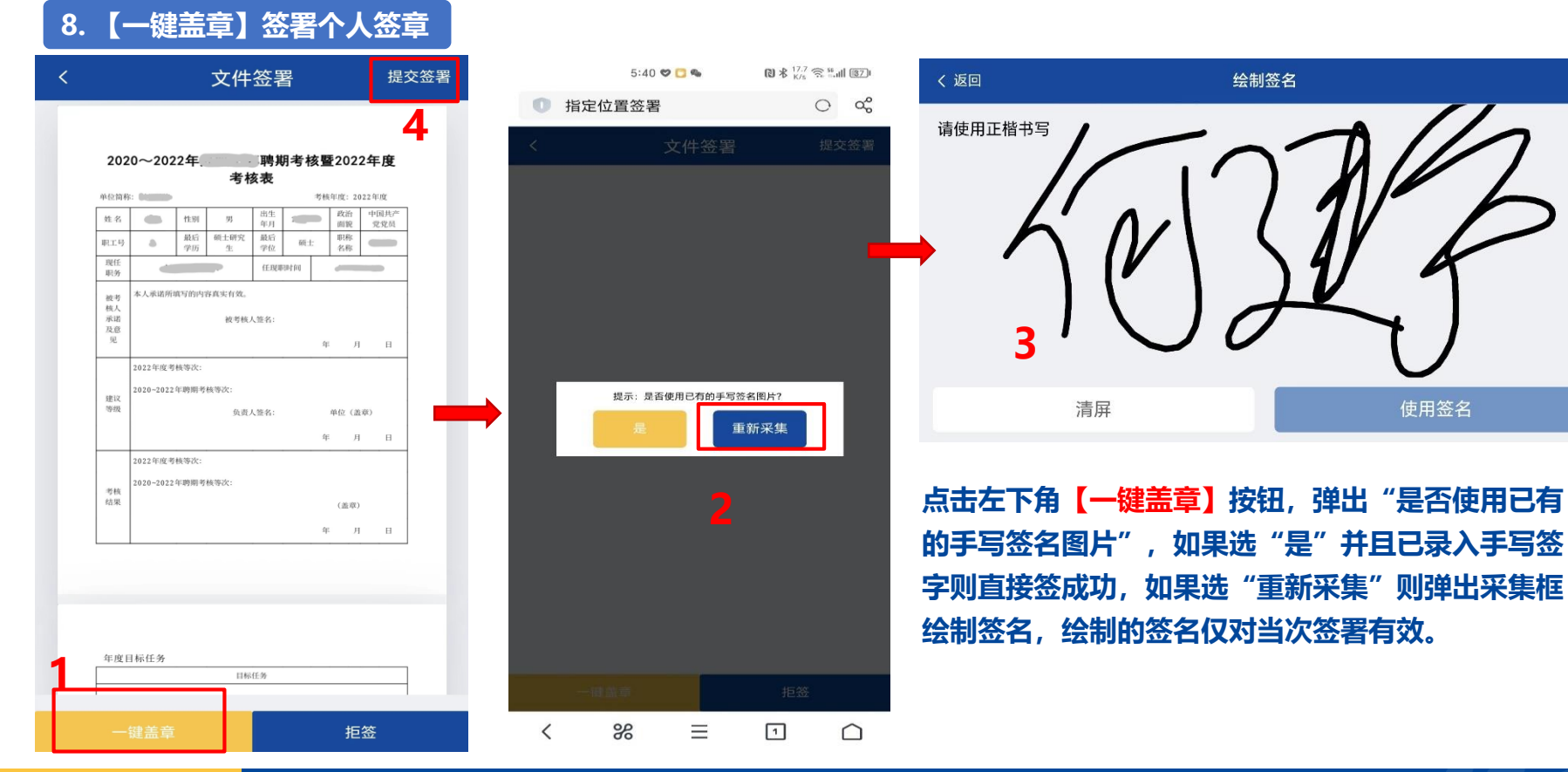

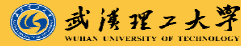

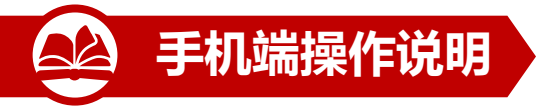

|                             |                              |                                                      | 文件                          | ·签署          | 骂          | L                                  | 提交签署   |   |  | < |                     | _               | _           | 文件                                                                             | 签署                     | _          | 损                      |    |
|-----------------------------|------------------------------|------------------------------------------------------|-----------------------------|--------------|------------|------------------------------------|--------|---|--|---|---------------------|-----------------|-------------|--------------------------------------------------------------------------------|------------------------|------------|------------------------|----|
| <b>20</b><br><sup>单位街</sup> | )20~                         | 2022年:<br><sup>7和</sup>                              | 处级干1<br>考4                  | 部聘期<br>核表    | 明考核]<br>** | 暨2022年<br><sup>該年度: 2022年</sup>    | E<br>E |   |  |   | 202                 | 0~202<br>∷ @&?R | 22年久        | 上级干音<br>考相                                                                     | <sup>8</sup> 聘期考<br>§表 | ·核暨20      | 2 <b>2年度</b><br>2022年2 |    |
| 姓名                          | Ţ                            | AN 11530                                             | 男                           | 出生           | 1972-03    | 政治 中国                              | E How  |   |  |   | 姓名                  | La              | 代别          |                                                                                | 出生 15                  | 2-03. Bill | 中中中非                   |    |
| 职工号                         | 9 2                          | 最后                                                   | 碩士研究                        | 最后           | 60(土       |                                    | 250    |   |  |   | 802.18              |                 | 最后          | 面出研究                                                                           | 報告                     | R.4: RN    | 研究道                    |    |
| 現任                          |                              | 创业学院副                                                | 院长                          | 任現時          | 同时间        | 2022-06-22                         |        |   |  |   | 現任                  |                 | 业学能调防       | iK.                                                                            | 任规期时间                  | 202        | 2-06-22                |    |
| 核承及见 建等级 考结果                | 2022<br>2020<br>2022<br>2022 | 平度考核等次:<br>-2022年時期<br>+<br>中度考核等次:<br>-2022年時期<br>+ | 被考核<br>5核等次:<br>负责<br>5核等次: | 人签名:<br>人签名: | 1789       | 年<br>単位 (法学)<br>年<br>月<br>(<br>造業) | н      | • |  | ľ | 権大<br>示請<br>問<br>結果 | 提示: 摄<br>4<br>2 | 【交的E<br>告束盖 | 124年7月<br>125年10月<br>111日<br>111日<br>111日<br>111日<br>111日<br>111日<br>111日<br>1 | ***:<br>章,提交店<br>继续    |            | 盖章<br>□                | C. |
|                             |                              |                                                      |                             |              |            | ф Н                                | н      |   |  |   |                     |                 |             |                                                                                |                        | *          |                        |    |

## 签成功后点右上角 【提交签署】,弹框提示 选择【结束盖章】

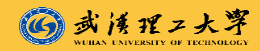

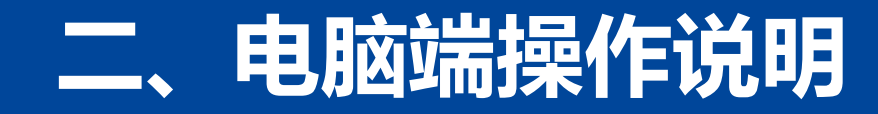

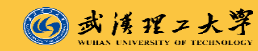

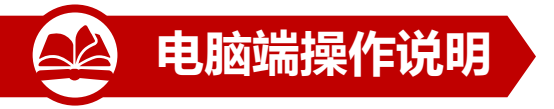

## 1.登录武汉理工大学电子文件签署系统

#### <u>http://esign.whut.edu.cn/ec-web/</u>, 用户名为统一身份认证账号密码

| 🜀 安洋ゼン大芋   統身份认证                              | 您正在登录电子签章 🌘 English                                      | ● ★川イスト考   电子文件签署系统                |                 | 186 🖯 |
|-----------------------------------------------|----------------------------------------------------------|------------------------------------|-----------------|-------|
|                                               |                                                          | <b>首页</b> 文件管理 用户中心 文档验证 帮助中心      | 8               | •     |
|                                               |                                                          | <b>3</b>                           | ) 待他人签署 2 已完成签署 |       |
|                                               | 账号登录    手机登录                                             |                                    |                 |       |
| 武理微校园 的 💮 🖉                                   | ▲ 用户名                                                    | 法律效力强                              |                 |       |
| · REMARKA · REFERENCE · REFERENCE · REPRESENT | 8 RF3                                                    | 基于可藉的电子金石技术,有双历止又许高点、批缴、银煤又许的法律有双性 |                 |       |
|                                               | □ 记住账号密码 忘记密码                                            | • 0                                |                 |       |
| 移动应用统一管理 师生体验升级 个性化设置应用                       | 立即登录                                                     | 更多功能                               |                 |       |
|                                               | A QQ登录 💊 微信登录                                            |                                    |                 |       |
|                                               | <b>温馨提示:</b> 登录账号为学工号、夜园卡号、手机<br>号、身份证号初始密码为证件号后六位(如包含字  |                                    |                 |       |
|                                               | 母为大母)<br><b>如需帮助,请点击 常见问题文档</b><br>360浏览器铸使用极速模式 (如何使用?) | 文档验证                               |                 |       |
|                                               | 建双洲欧洲: 🛋 IF10+ 💼 米瓶 🙃 谷歌                                 |                                    |                 |       |
|                                               |                                                          | Copyright © 此汉理工大学版的所有             |                 |       |

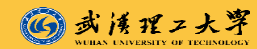

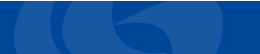

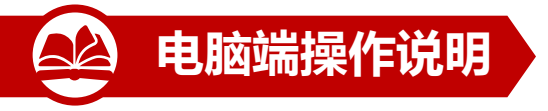

#### 2.设置个人电子签章

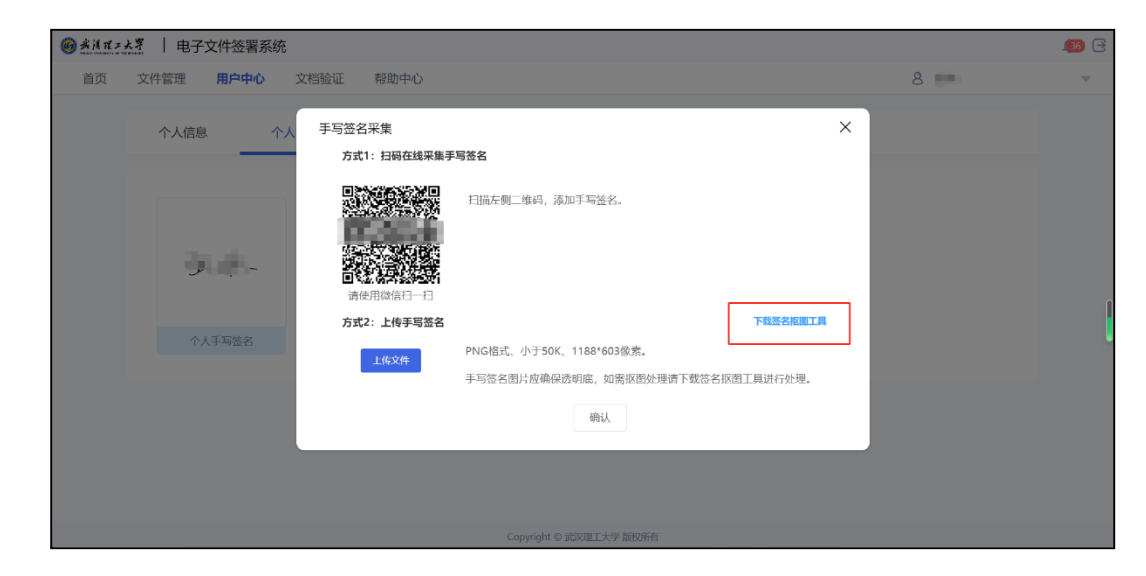

点击【用户中心】-【个人签章】, 然后点击个人手写签名框, 弹出手 写签名采集页, 采集方式两种: 方 式一, 手机扫码在手机上书写姓名 采集; 方式二, 用笔将姓名写在纸 上, 扫描成图片, 然后下载签名抠 图工具, 里面附有抠图工具和抠图 操作手册, 将扫描的人名图片做成 透明png格式图片, 并裁减掉周边 多余部分, 最后一步点击【上传文 件】, 上传抠完图的手写签名图片。

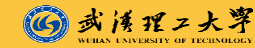

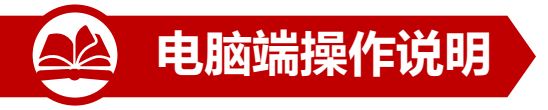

## 3.【文件管理】-【待我签署】

| ← → C ▲ 不安全   es                                             | sign.whut.edu.cn//#/contract/fileManage |                |       |        |              | <b>0-</b> O | 🖻 🏚 🛊  | I 🝳 🖭 :      |
|--------------------------------------------------------------|-----------------------------------------|----------------|-------|--------|--------------|-------------|--------|--------------|
| ● 孝法Ⅱン大亨   电子                                                | 子文件签署系统                                 |                |       |        |              |             |        | <b>180</b> 🖯 |
| 首页 <b>文件管理</b>                                               | 用户中心 文档验证 帮                             | 助中心            |       |        |              | 8 1         |        | -            |
| 千条日录                                                         | 任务名称                                    | 签约截止时间         |       |        |              |             |        |              |
|                                                              | 请输入任务名称                                 |                |       |        |              | 搜索          | 重置     | 高级搜索▼        |
| <ul> <li>3 待找簽署</li> <li>2 待他人签署</li> <li>2 行他人签署</li> </ul> | 待我签署列表                                  |                |       |        |              |             | 批量     | 签署 下载        |
| <ul> <li>○ 已完成签署</li> <li>⑦ 已作度</li> </ul>                   | 序号 任务名称                                 | 任务编号           | 场景    | 发起方    | 发起时间         | 签约截止时间      | 任务进度   | 操作           |
| ✓ 抄送我的                                                       | □ 1 → f                                 | 30040-         | 10000 | 武汉理工大学 | 2023-08-16 0 | 2027-10-10  | 0/1    | <b>签署</b> ▼  |
|                                                              | 2 >                                     | 14 LU (1994) - | 1000  | 武汉理工大学 | 2023-08-16 0 | 2027-10-10  | 0/1    | <b>签署 ▼</b>  |
|                                                              |                                         |                |       |        |              | 共2条         | 10家页 > | < 1 →        |

#### 点开【文件管理】-【待我签署】, 将显示待我签署列表

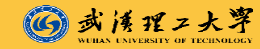

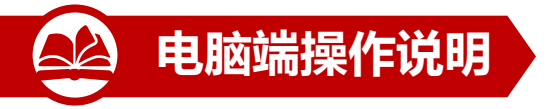

### 4.点击【签署】按钮

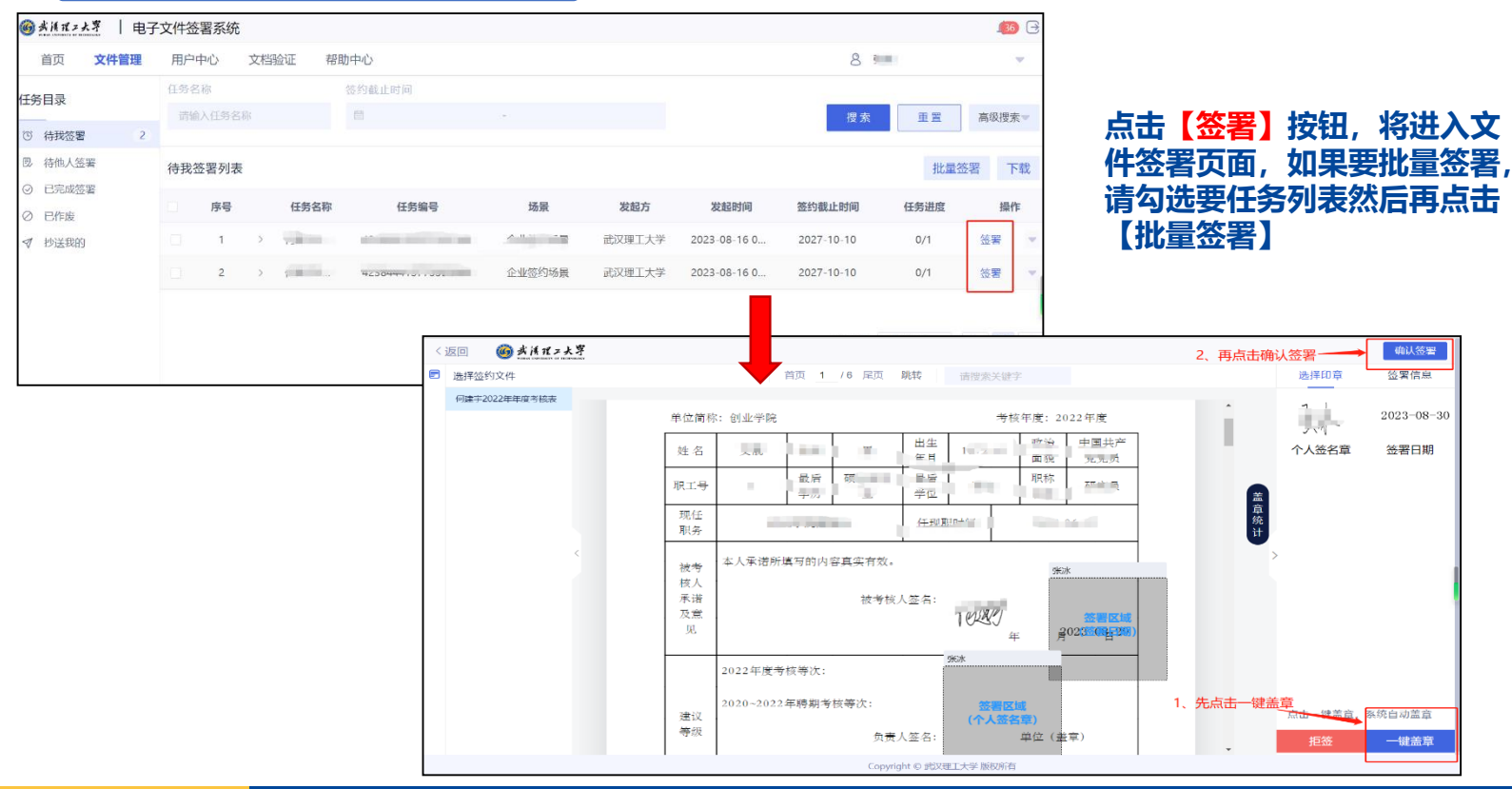

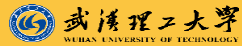

## 电子签章系统维护联系人事处科室:

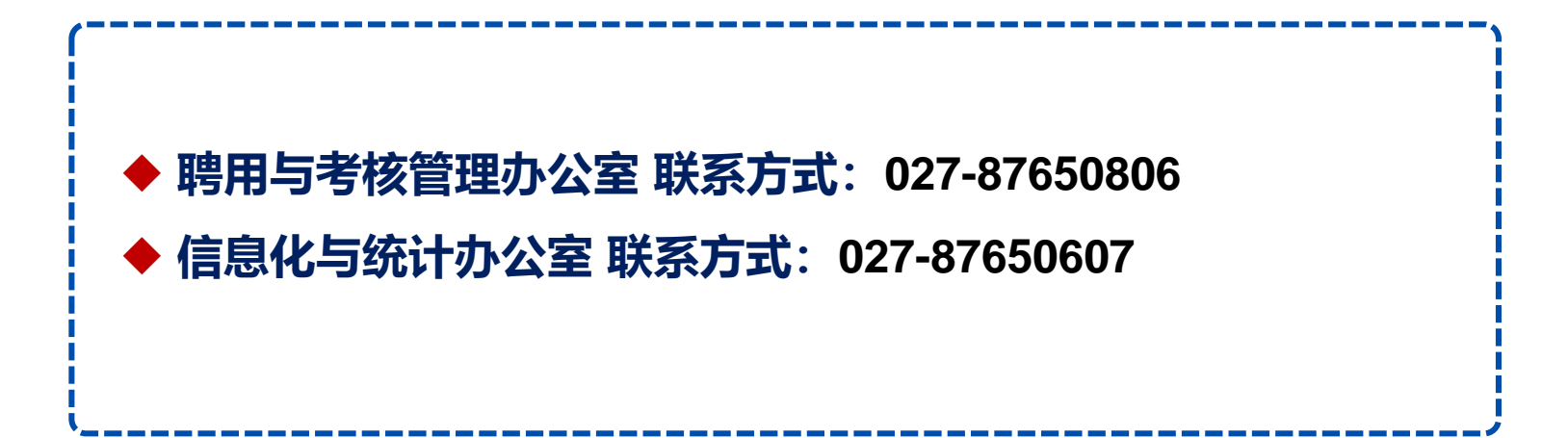

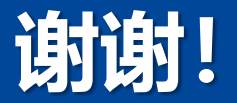